# Info MS Teams Oberfläche → "Was ist wo?!"

Bevor du mit deiner Arbeit in MS Teams starten kannst, musst du:

- 1. MS Teams installieren oder die Anmeldeseite von MS Office im Browser öffnen
- 2. dich anmelden.

Die Anleitung zu diesem Schritt findest du in der pdf-Datei "Info CSN Schülerkonto Microsoft" (CSN-Homepage und Eltern-E-Mail).

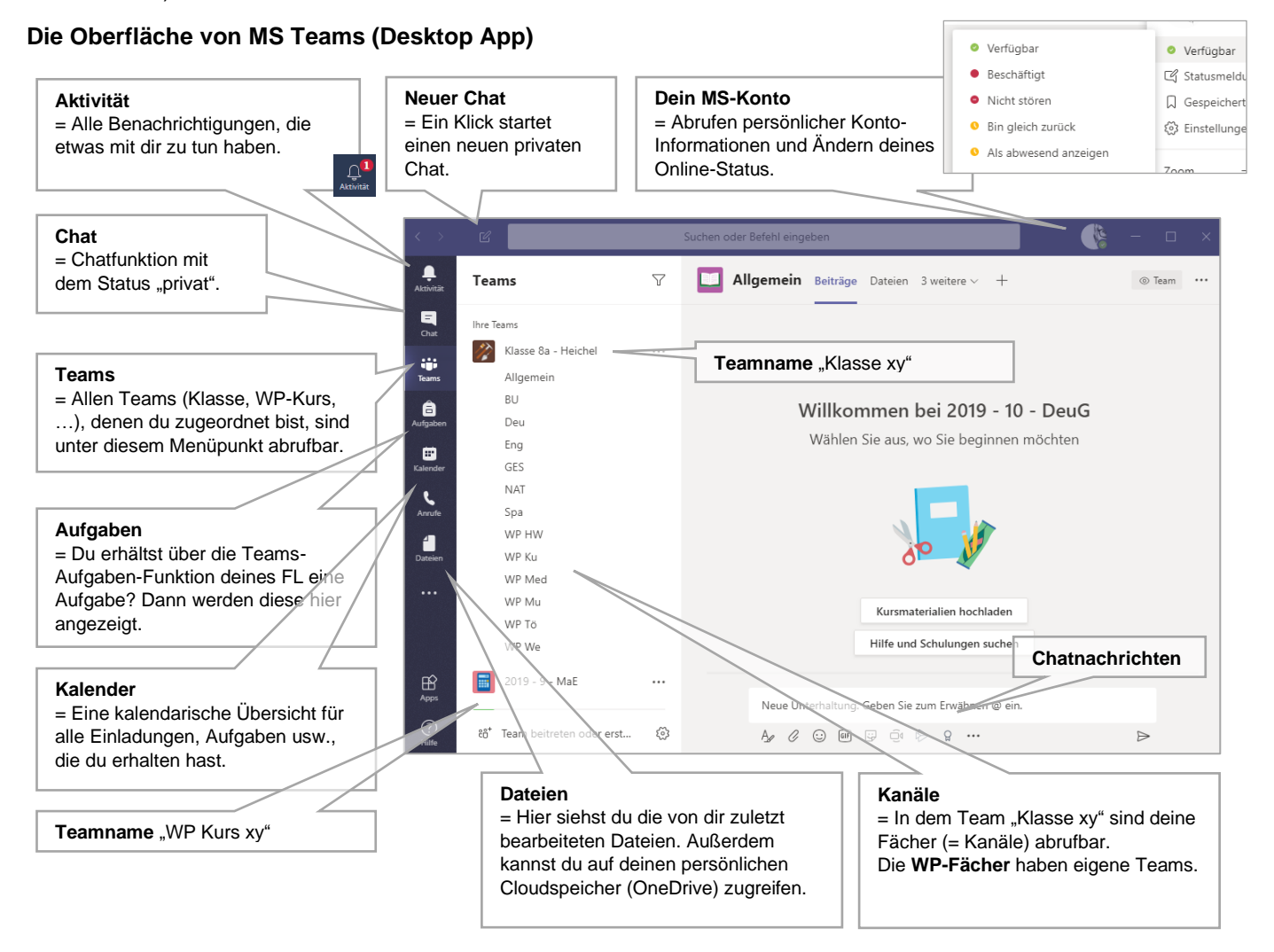

# Der Kanal "Allgemein"

Jedes Team besitzt einen Kanal "Allgemein". Dort werden alle Infos gepostet, die die ganze Klasse oder den gesamten Kurs (WP) betreffen.

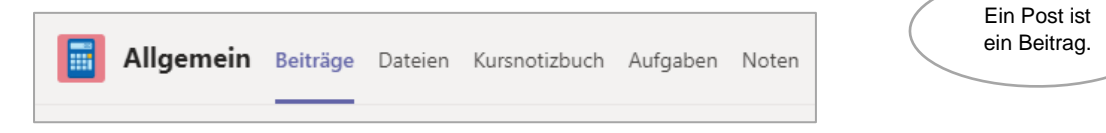

- Beiträge = Chatfunktion für alle Was hier gepostet wird, können alle Teammitglieder sehen!
- Dateien = Ablageort f
  ür alle Dateien mit denen gearbeitet werden soll.
- Kursnotizbuch = Hier werden alle Notizen deines Teams abgelegt.
- Aufgaben = Übersicht aller Aufgaben, die in deinem Team gestellt wurden.

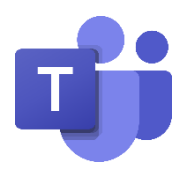

#### Der Kanal "Fächer"

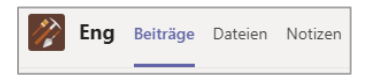

- Beiträge = Chatfunktion für das Fach Was hier gepostet wird, können alle Teammitglieder sehen!
- Dateien = Ablageort f
  ür alle Dateien des Faches mit denen gearbeitet werden soll.
- Notizen = Für jedes Fach steht ein eigenes Notizbuch für alle Aufzeichnungen zur Verfügung

## Posten?! (= Chatfunktion)

Nachrichten kannst du auf zwei Wegen posten:

- 1. Sichtbarkeit für alle Teammitglieder = Post unter "Beiträge" im Bereich "Allgemein" oder "Fach xy".
- 2. Privat (mit deinem KL) = Post im Chat

![](_page_1_Picture_9.jpeg)

## Eine Nachricht schreiben

![](_page_1_Figure_11.jpeg)

Du möchtest einen speziellen Schüler oder nur den Lehrer in deinem Kanal besonders informieren?

Beginne deine Nachricht mit einem "@" und setze den Namen deines Ansprechpartners dahinter. Bsp.: @Klasse 8a

Die angeschriebene Person erhält daraufhin eine persönliche Nachricht.

Hinweis: Du kannst nur SuS deines Teams persönlich anschreiben.

![](_page_1_Picture_16.jpeg)